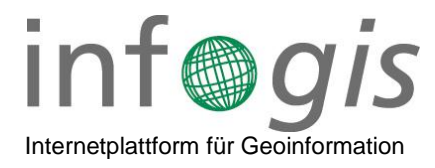

## Anleitung Kanal-TV Video zulassen

Teilweise können die Kanal-TV Videos in infogis® nicht angezeigt werden, weil der Server auf welchem die Videos liegen, für die Internet-Browser als unsicher gilt. In diesem Fall wir statt dem Video ein schwarzes Fenster angezeigt. Das Problem kann in der Regel wie folgt gelöst werden:

- 1. Folgende URL im gewünschten Browser öffnen: https://62.204.103.162/Kanaltv/Guensberg/20230323.492/Geonis\_medien/58\_edd77b91-016e-42d0-a073-228a8fcd5debbbd16b88-25ae-43c6-ae5c-3ccdc56e8d0f.mp4
- 2. Schaltfläche "Erweitert" wählen
- 3. Auf den Link "Weiter zu 62.204.103.162 (unsicher)" klicken

| Dies ist keine sichere Verbindung                                                                                                    |
|----------------------------------------------------------------------------------------------------|
| Hacker könnten versuchen, deine Daten von <b>62.204.103.162</b> zu stehlen, zum Beispiel<br>Passwörter, Nachrichten oder Kreditkartendaten. <u>Weitere Informationen</u><br>NET_ERR_CERT_AUTHORITY_INVALID                                                                                        |
| Q Schalte für größtmögliche Sicherheit in Chrome das <u>erweiterte Safe Browsing</u> ein                                                                                                    |
| Erweiterte Informationen ausblenden                                                                                                    |
| Dieser Server konnte nicht beweisen, dass er <b>62.204.103.162</b> ist. Sein Sicherheitszertifikat<br>wird vom Betriebssystem deines Computers als nicht vertrauenswürdig eingestuft.<br>Mögliche Gründe sind eine fehlerhafte Konfiguration oder ein Angreifer, der deine<br>Verbindung abfängt. |
| Weiter zu 62 204.103.162 (unsicher)                                                                                                    |

4. Das Video sollte jetzt automatisch gestartet werden. Ab diesem Zeitpunkt sind die Videos auch in infogis® abrufbar.

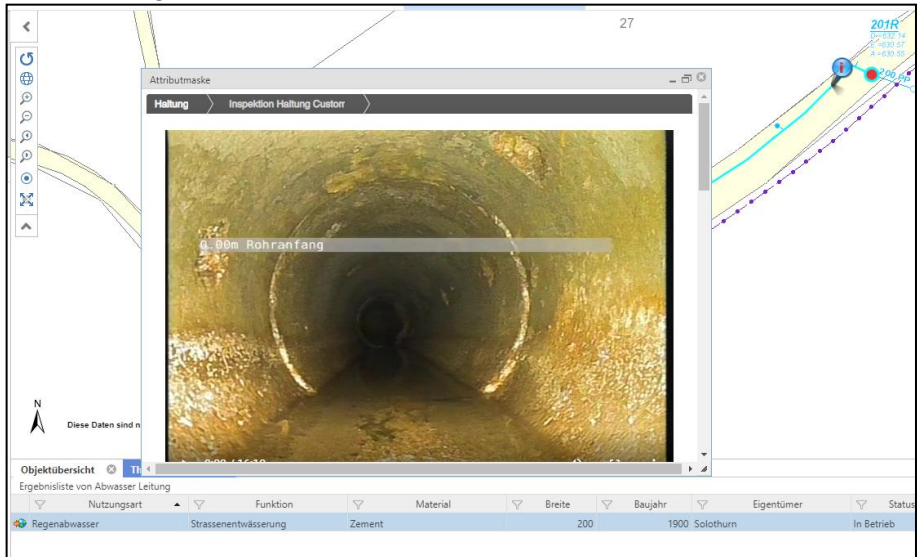